## **Journal Entries**

## LINQ

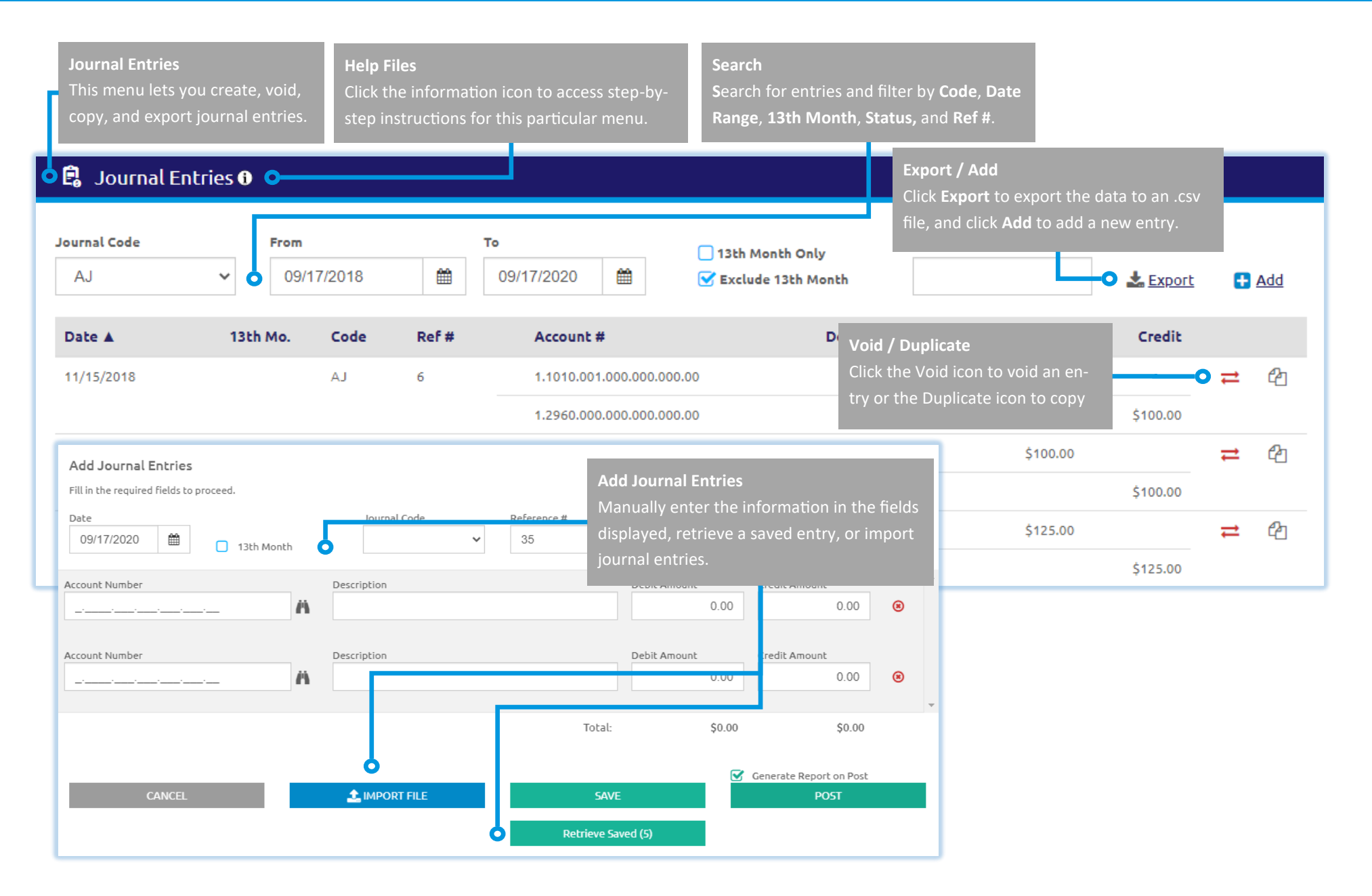

Page 1 of 1

## Quick Start Guide